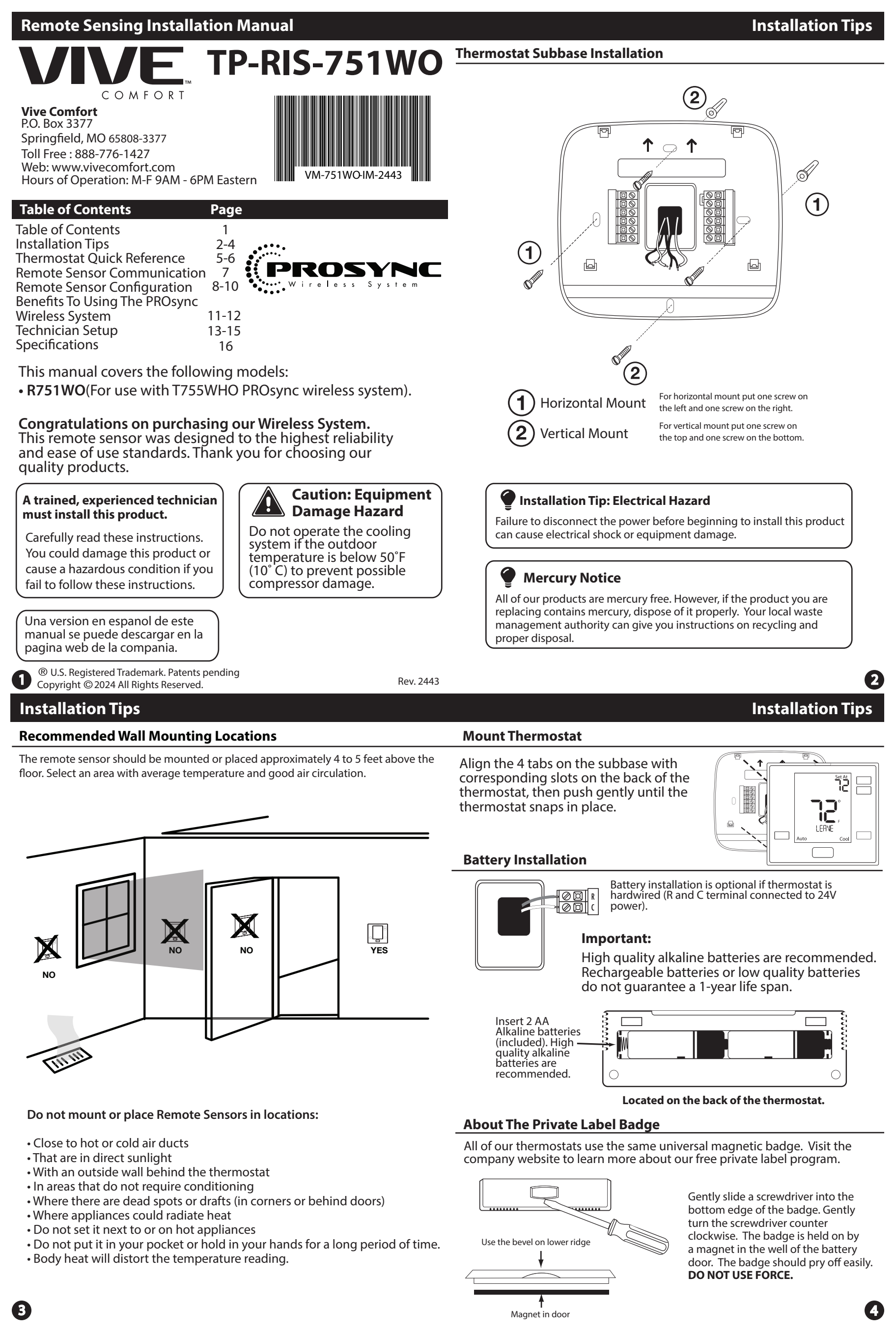

# **Thermostat Quick Reference**

### Getting to know your thermostat

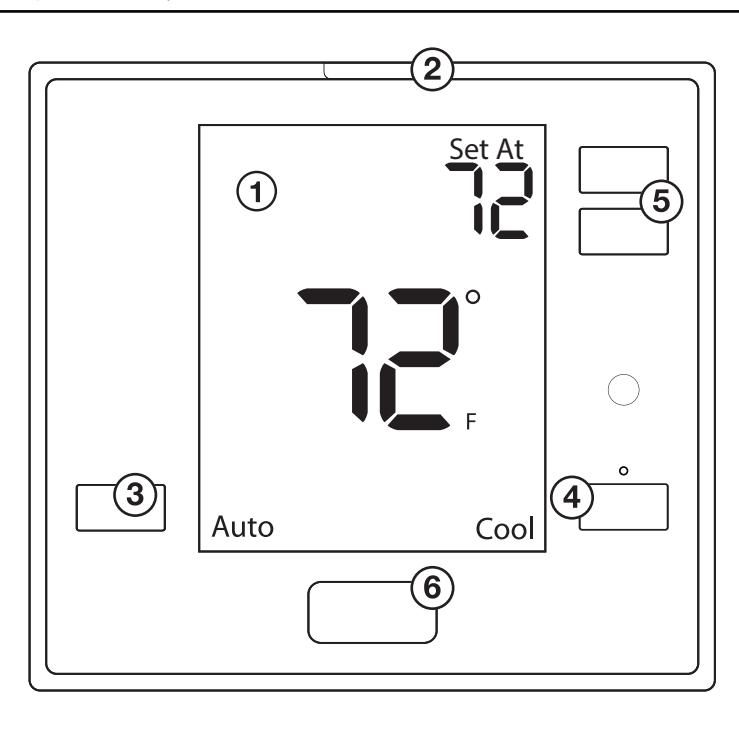

(1) LCD Display

 $(\mathbf{2})$  Glow in the dark light button

- (3) Fan/Previous Button
- (4) System/Next Button
- (5) Temperature Setpoint Buttons
- (6) Private Label Badge

# Getting to know your thermostat

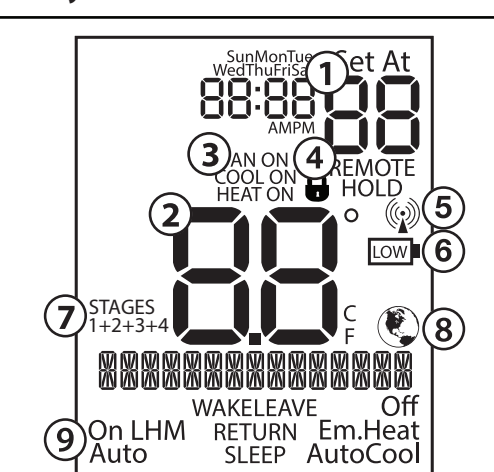

- **(1)** Setpoint: Displays the selected setpoint temperature.
- (2) Indicates the current room temperature
- System Operation Indicators: The COOL ON, HEAT ON or FAN ON will display when the COOL, HEAT, or FAN is on. The compressor delay feature is active if these are flashing.
- (4) **Keypad Lockout:** Lock out control at the thermostat.
- (5) Radio Antenna: Displays the strength of the radio.
- (6) Low Battery Indicator: Replace batteries when this indicator is shown.
- **(7)** Globe: Globe is displayed if an energy efficient temperature has been selected.
- 8 **Stages:** +1 will appear in the display when the first stage of heat or cool is on. +2 will appear for the second stage of heat.
- (9) Fan: Indicates the current fan setting.
- (10) System: Indicates current system mode setting.

### Important

The low battery indicator is displayed when the AA battery power is low. If the user fails to replace the battery within 21 days, the screen will only show the low battery indicator but maintain all functionality. If all remotes are disconnected, the base will enter "Freeze Protection" mode if this feature is turned on.

# Important

Keypad Lockout: Lock out control at the thermostat. Hold: Is displayed when the Master Thermostat is in a temperature hold.

# 6

# **Remote Sensing Communication**

### **Connecting To The PROsync System**

# Establishing communication between a remote sensor and the equipment module

The main thermostat and equipment module in this package are linked at our factory. Upon power up, they will automatically begin to communicate. If you wish to add additional remote sensors, follow the instructions on this page.

### **How To Pair**

- 1. Press the PAIR button on the equipment module. The equipment module will begin double blinking pink for 2 minutes while it listens for a new remote.
- 2. Press and hold the light button on the unpaired remote sensor to be added. The remote sensor will show "PAIRING" on the main screen.
- When the remote sensor is successfully paired to the equipment module, the LCD will display "PAIRED" and the equipment module Pair button LED will blink green.
- 4. Repeat the process for additional remote sensors.

### **Network Troubleshooting**

For any of the conditions listed below, please visit our website for troubleshooting instructions at www.pro1iaq.com/prosync

If your remote shows "NO COMM TO BASE" in the text field, this indicates the remote thermostat cannot communicate with the equipment module.

# **Equipment Module Troubleshooting**

| Light Color | Blinking Type          | Description                                                                                                    |
|-------------|------------------------|----------------------------------------------------------------------------------------------------|
| White       | Single Blink<br>(slow) | Equipment module network reset - no remotes<br>paired or connected. Equipment module will<br>not energize the heating and cooling system. |
| Green       | Single Blink           | All remote thermostats are connected to the equipment module, network is healthy.                                                         |
| Yellow      | Double Blink           | One or more remote thermostats are disconnected from the equipment module.                                                                |
| Red         | Triple Blink           | All remote thermostats are disconnected.<br>Equipment module will not energize the<br>heating and cooling system.                         |

### Locking Out System Control At The Remote

### **KEYPAD LOCKOUT**

The amount of control available at each remote can be limited using the Keypad Lockout feature. To use this feature, you must first navigate to the Keypad Lockout tech setting by holding the + and – buttons together for 3 seconds and pressing the system button until you reach Keypad Lockout. You have three levels of limiting access to choose from.

**OFF** – Allows all functionality at the remote sensor based on the system application.

**PARTIAL** – Disables the fan and system button, only allowing the user to change the Set At temperature.

**FULL** – Disables all control at the remote sensor, only allowing the user to view the current operation.

If this setting is set to Partial or Full, the lock icon **•** will appear on the home screen.

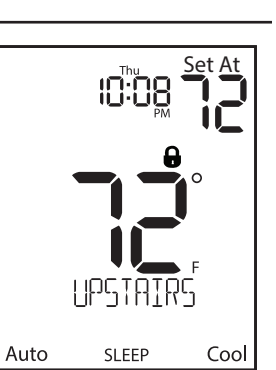

**Remote Sensor Configuration** 

6

# **Remote Sensor Configuration**

# Manually Overriding The System (Non-programmable)

# **Remote Sensor Configuration**

### Manually Overriding The System (Programmable)

After the four-hour override has passed without any interaction on any

of the remote sensors or thermostats in the home, the system willreturn to the previous or default control point. If the system has been running a

program, it will return to the schedule based on the time of day.

If Keypad Lockout is set to OFF or PARTIAL, you have the ability to override the system from the remote sensor. If any button is pressed, the sensor will temporarily take control of the entire system for four hours. If at any point another button is pressed from that sensor, the four-hour time starts over. If you interact with any other remote sensor, it will start the timer over, and that sensor will take control of the system.

FAN ON COOL ON SYSTEM AVERAGE Auto Cool

No Program Viewing Thermostat - Kitchen Thermostat In Control - System

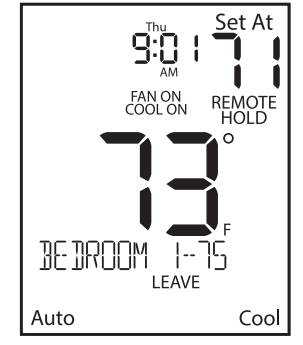

**Temporary Override** Viewing Thermostat - Kitchen Thermostat In Control - Bedroom 1

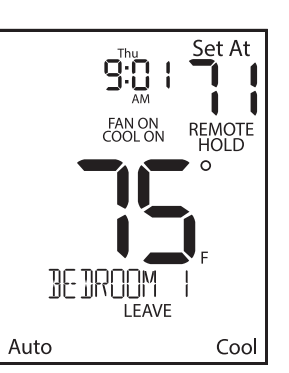

**Temporary Override** Viewing Thermostat - Bedroom 1 Thermostat In Control - Bedroom 1

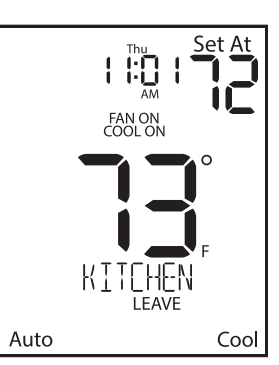

**Temporary Override Expired** Viewing Thermostat - Kitchen Thermostat In Control - System

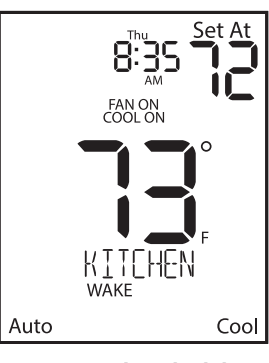

**Running The Schedule** Viewing Thermostat - Kitchen Thermostat In Control - Kitchen

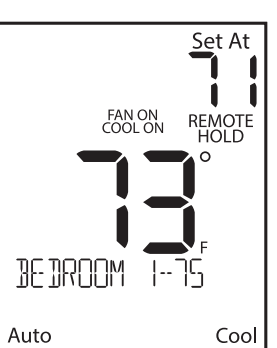

**Temporary Override** Viewing Thermostat - Kitchen Thermostat In Control - Bedroom

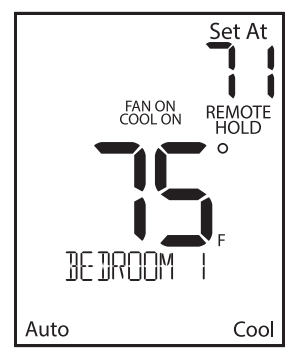

**Temporary Override** Viewing Thermostat - Bedroom 1 Thermostat In Control - Bedroom

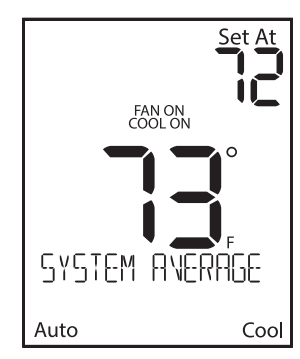

**Temp Override Expired - No Program Viewing Thermostat - Kitchen** Thermostat In Control - System Average

D

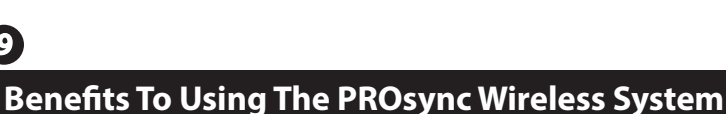

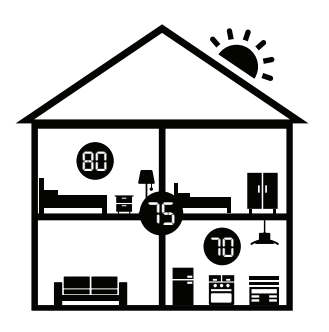

# System Averaging

cater to each of their unique lifestyles.

System Averaging will average all remotes together to provide a more accurate temperature of the entire home. Adjusting the temperature from any remote will temporarily put that room in control of the system. If the upstairs thermostat reads 80 while the basement reads 70 the system will condition the home to a 75 ambient.

When using remote sensing, this system can be configured four separate ways to maximize comfort for homeowner and

# Scheduling

9

With scheduling the system you can make different rooms in control for each part of the day. For homeowners with predictable schedules, this ensures each room will be the target temperature when scheduled to be used. Making the kitchen in control in the morning, your home office during the day, your living room in the evening, and your master bedroom at night is a great hands-free approach to maximize comfort. To turn Scheduling on or off, see the instructions for the "Program Mode" tech setting in the main thermostat manual on page 22.

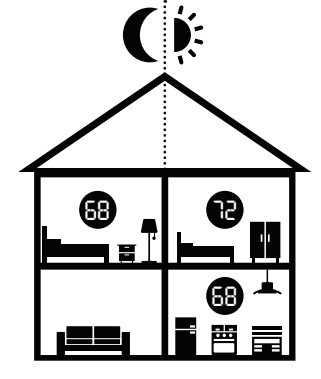

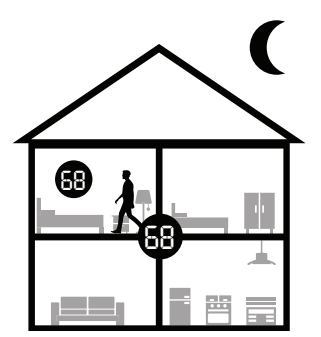

# **Occupancy Sensing (Last Seen Mode)**

This is the perfect solution for homes with a single occupant with less predictable schedules, using the built-in occupancy sensors moves the comfort around the home without the need for scheduling. As soon as someone enters a room, it takes control of the system. To turn Last Seen Occupancy Sensing on, see the instructions for "Occupancy Mode" tech setting in the main thermostat manual on page 31.

# **Occupancy Sensing (System Average Mode)**

This is an excellent solution for a home with multiple occupants. Each time a remote senses occupancy, it starts an automatic, internal timer. The system is controlled using the average of the temperatures from only the remotes with active timers. When a remote's timer expires, the system removes that remote from the average. To turn System Average Occupancy Sensing on, see the instructions for "Occupancy Mode" tech setting in the main thermostat manual on page 31.

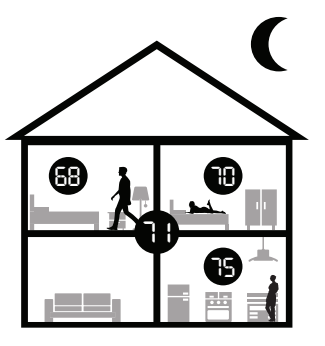

| Technician Setup Technician Setup                                                                                                    |                                                                                                    |                                                                                                    |                                                                                                    |                                                                                                    |                                                                                                    |                                                                                                    |                       |                                                                                                    |   |
|----------------------------------------------------------------------------------------------------|----------------------------------------------------------------------------------------------------|----------------------------------------------------------------------------------------------------|----------------------------------------------------------------------------------------------------|----------------------------------------------------------------------------------------------------|----------------------------------------------------------------------------------------------------|----------------------------------------------------------------------------------------------------|-----------------------|----------------------------------------------------------------------------------------------------|---|
| Technician Setup Menu                                                                                                    |                                                                                                    |                                                                                                    |                                                                                                    | Tech Setup Steps                                                                                                    |                                                                                                    | LCD Will Show                                                                                                    | Adjustment Options    | Default                                                                                                    |   |
| <ul> <li>This thermostat has a technician setup menu for easy installer configuration. To set up the thermostat for your particular application:</li> <li>1. Hold down the + and - buttons together for 3 seconds.</li> <li>2. Use the + and - buttons to modify a setting. Use the Fan button to go back a step and use the system button to go forward a step.</li> <li>3. To exit Tech Settings, press and hold the + and - button together for 3 seconds or wait 60 seconds.</li> </ul> |                                                                                                    |                                                                                                    | Occupancy<br>Sensitivity<br>Setting<br>(Only displayed if<br>Occupancy Control                                                                                                    | Set the level of sensitivity of<br>the occupancy sensor. Lowering<br>the sensitivity will cause the<br>sensor to respond only to larger<br>movements. | 2                                                                                                    | High Sensitivity(3):<br>This is the most sensitive<br>setting and will detect very<br>slight motions. This is the<br>recommended setting<br>because it will work well for<br>nearly all applications, and<br>will detect any movement.<br>Medium Sensitivity(2):<br>This is the medium sensitive<br>setting. This is less likely set<br>off by nets. | 2                     |                                                                                                    |   |
| Room<br>Temperature<br>Calibration                                                                                                    | This feature allows the installer<br>to change the calibration of the<br>room temperature display. For<br>example, if the thermostat reads<br>70° and you would like it to read<br>72° then select +2.                                                                                                    | LCD Will Show                                                                                                    | Adjustment Options<br>You can adjust the room<br>temperature display to read<br>up to 4" above or below the<br>factory calibrated reading.                                                                                                    | Default                                                                                                    | is ON)                                                                                                    |                                                                                                    | SENSITIVITY           | Low Sensitivity(1):<br>This is the least sensitive<br>setting and can be used in ar-<br>eas of heavy traffic. Pets, small<br>children, or people more than<br>20' from the sensor location<br>are least likely to trigger the<br>sensor. |   |
| Keypad                                                                                                    | Keypad lockout allows you to<br>configure the thermostat so some<br>or all of the keys don't function.<br>Unlike other models, keypad<br>lockout is always engaged if it is<br>set to PARTIAL or FULL.                                                                                                    | 95                                                                                                    | Use the + and - buttons<br>to select OFF, PART, FULL<br>OF - OFF= keypad<br>lockout has been disabled.<br>PA - PARTIAL= partial keypad<br>lockout, which locks all the<br>keys except the or setpoint<br>keys.<br>FU - FULL= full keypad<br>lockout, which locks out all<br>the keys. | OFF                                                                                                    | Duration of<br>Occupancy<br>(Only displayed if<br>Occupancy Control is<br>set to ON.)                                                                                                    | When the occupancy sensor is<br>turned on you have the ability<br>to set how long the thermostat<br>will go into occupancy mode<br>everytime a person is sensed.                                                                                                    | B<br>OCC<br>DURRT ION | 30 = 30 minutes, $1 = 1$ hour,<br>2 = 2 hours, $3 = 3$ hours, $4= 4$ hours, $5 = 5$ hours, $6 =6$ hours, $7 = 7$ hours, $8 = 8hours, 9 = 9 hours, 10 = 10hours, 11 = 11 hours, and 12= 12$ hours.                                        | 8 |
|                                                                                                    | The display light can be configured to stay on all the                                                                                                    | KEY<br>LOCKOUT                                                                                                    |                                                                                                    | (                                                                                                    | Device<br>Name<br>(Only displayed when<br>using remote sensors)                                                                                                    | Press the + and - buttons to<br>choose the name of this device<br>from a selection of common room<br>names.                                                                                                    |                       |                                                                                                    |   |
| Display<br>Light<br>(This setting is<br>only applied whe<br>the thermostat is                                                                                                    | Display<br>Light       time or turn on when any key<br>is pressed. There are LOW and<br>HIGH selections for continuous ON<br>selection.       Image: Content of the transition of the transition<br>only applied when<br>the thermostat is<br>hardwied)       OFF configures the display<br>light to come on when the<br>light key or any button is<br>pressed.         (This setting is<br>only applied when<br>the thermostat is<br>hardwied)       OFF configures the display<br>light to stay on at a low<br>intensity constantly. When a<br>button is pressed, the display<br>light will transition to high<br>intensity.         HIGH ZON LINE       HIGH Configures the display<br>light to remain on at high<br>intensity all the time. | OFF configures the display<br>light to come on when the<br>light key or any button is<br>pressed.<br>LOW configures the display<br>light to stay on at a low<br>intensity constantly. When a | LO<br>When<br>Hardwired                                                                                                    | Pair Menu                                                                                                    | Use this setting to pair your<br>thermostat to the equipment<br>module. Press and hold [+] to<br>join the network. This setting is<br>only displayed when they have<br>been unpaired for any reason. | START<br>PR IR ING                                                                                                    | N/A                   | Р                                                                                                    |   |
| hardwied)                                                                                                    |                                                                                                    | Hardwired                                                                                                    | Exit<br>Network                                                                                                    | Press and hold the 主 to remove this device from the network.                                                                                          | ex It<br>Network                                                                                                    | N/A                                                                                                    | UP                    |                                                                                                    |   |

# B

# **Technician Setup**

| Tech Setup Steps                             |                                                                                                    | LCD Will Show       | Adjustment Options | Default     | Specifications                                                                                                    |
|----------------------------------------------|----------------------------------------------------------------------------------------------------|---------------------|--------------------|-------------|----------------------------------------------------------------------------------------------------|
| My Signal<br>Strength<br>(Network<br>Status) | Displays the strength of the wireless signal and network status.                                                                                                    | S IGNRL<br>STRENGTH | N/A                |             | The display range of temperature 41°F to 95°F (5°C to 35°C)<br>The control range of temperature 44°F to 90°F (7°C to 32°C)<br>Load Rating 1 amp per terminal, 1.5 amp<br>maximum all terminals combined<br>Swing (cycle rate or differential) Heating is adjustable from 0.2° to 2.0°<br>Cooling is adjustable from 0.2° to 2.0° |
| FW Version                                   | This displays the current firmware<br>version installed on the Main<br>Thermostat. This can be helpful<br>for troubleshooting if you ever<br>need to call customer service. | Fr                  | N/A                | T755WH0-001 | Power source                                                                                                    |
|                                              |                                                                                                    |                     |                    |             | Dimensions of thermostat 4.7" W x 4.3" H x 0.9" D                                                                                                    |

# Warranty Information

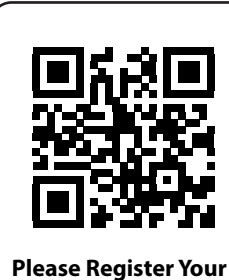

**Thermostat Here** 

# **Warranty Registration**

Your new thermostat has a 5 year limited warranty. You must register your thermostat within 60 days of installation. Without this registration the warranty period will begin on date of manufacture. For warranty issues please contact the HVAC professional that installed this product. Please register your new thermostat online.

www.vivecomfort.com/warranty

**Specifications**